泡泡图

## 示例效果

在仪表分析报表中,可以实现泡泡图类型的报表。如下,水平轴表示利润数据,垂直轴表示支出数据,泡泡图的大小表示销售量数据

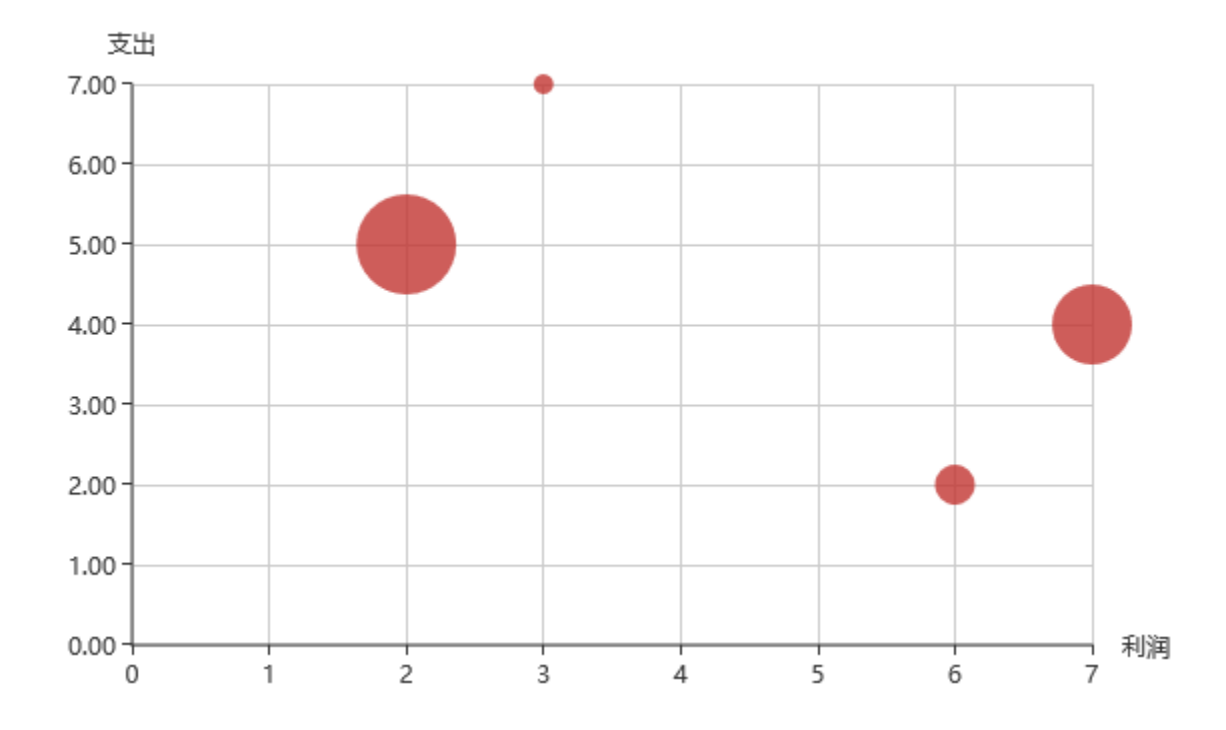

## 功能点

泡泡图是通过散点图序列设置项中的泡泡指标实现的

```
✓ 泡泡指标: 绑定字段 数量 >
```

## 实现步骤

1. 创建数据集,包含四个字段:类别、利润数据、支出数据即销售数量数据

| 类别  | 数量    | 利润   | 支出   |
|-----|-------|------|------|
| 饮料  | 2.00  | 3.00 | 7.00 |
| 调味品 | 4.00  | 6.00 | 2.00 |
| 日用品 | 10.00 | 2.00 | 5.00 |
| 海鮮  | 8.00  | 7.00 | 4.00 |

## 数据集相关设置项请参考:数据集定义

2. 创建仪表分析,图形类型选择"散点图"

| 图形设置 |                 |    |        |      |               | •        |
|------|-----------------|----|--------|------|---------------|----------|
|      | 2 <sup>00</sup> |    |        | (1)  |               | <b>6</b> |
| 柱图   | 线图              |    | 饼图     | 油量图  | 其它            | 所有类型     |
| 数据设置 | 基本设置            | 标题 | 坐标轴设置  | 图例 携 | 5 💽           |          |
| 序列   | 分类(X)轴          |    | 指标(Y)轴 | 并列轴  |               |          |
| 类别   |                 |    |        |      | ( <b>*</b> *) |          |
| 数量   |                 |    |        |      | _             |          |
|      |                 |    | _      |      |               |          |

3. 数据设置如下

| 数据设置 | 基本设置     | 标题           | 坐标轴设置  | 图例 提示 |
|------|----------|--------------|--------|-------|
| 序列   | 显示名称     | 水平(X)轴       | 垂直(Y)轴 | 并列轴   |
| 类别   | <b>√</b> |              |        |       |
| 数量   |          |              |        |       |
| 利润   |          | $\checkmark$ |        |       |
| 支出   |          |              | ☑ 🌣    |       |

4. 点击"支出"序列的"设置"按钮,进入序列设置界面

| 数据设置 | 基本设置         | 标题           | 坐标轴设置  | 图例 提示 |
|------|--------------|--------------|--------|-------|
| 序列   | 显示名称         | 水平(X)轴       | 垂直(Y)轴 | 并列轴   |
| 类别   | $\checkmark$ |              |        |       |
| 数量   |              |              |        |       |
| 利润   |              | $\checkmark$ |        |       |
| 支出   |              |              | 🗹 🍄    |       |

4. 勾选"泡泡指标", 绑定字段选择"数量字段", 则会以泡泡的大小表示数量字段的数据

| 设置序列属性【当前序 | 序列: 支出】<br>    | × |
|------------|----------------|---|
| ☑ 泡泡指标:    | #定字段 ~         | ~ |
| □ 连接空数据:   | 是              |   |
| 普通状态设置     | → 利润           |   |
| □ 系列主色:    | 支出             |   |
| □ 数据项标签:   | 显示 不显示         |   |
| □ 位置:      | 居上 居下 居左 居右 内部 |   |
| □ 文本样式:    | 宋体 ~ 14 ~ 常规 ~ |   |
| 高亮状态设置 ——— |                |   |
| □ 系列主色:    |                | ~ |

5. 确定保存,效果如下

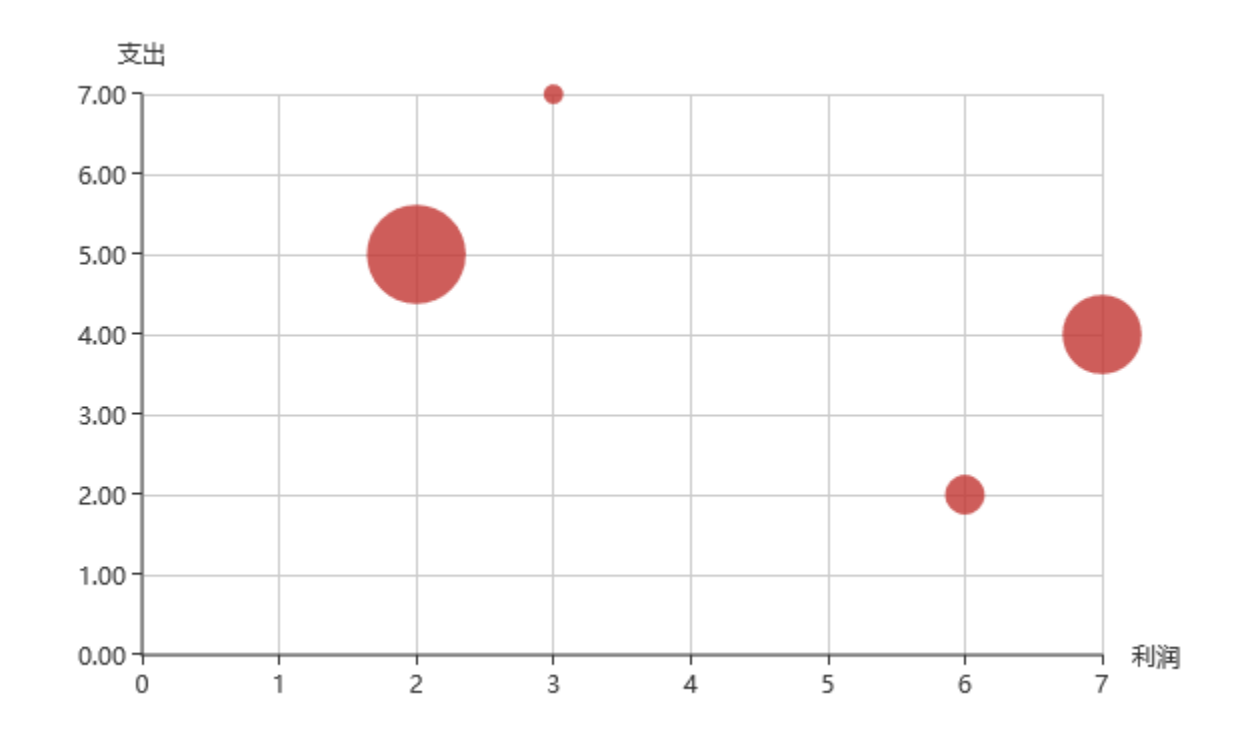

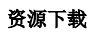

报表资源: 泡泡图.xml